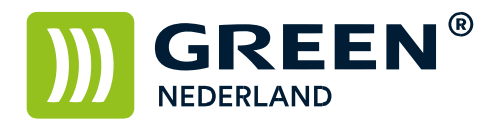

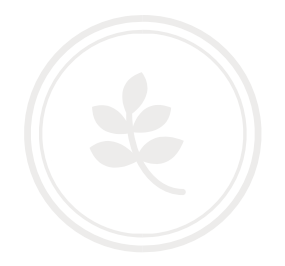

## **Touchscreen Kalibratie**

Toets de volgende toetsencombinatie achter elkaar in

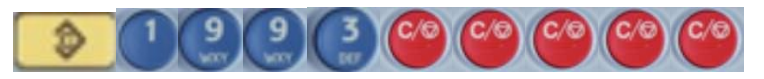

Kies in het volgens scherm voor optie 1 - Touch Screen Calibratie

| Self Di           | agnostic Menu         |
|-------------------|-----------------------|
| [2] LED Test      | [7] Rom Checksum Jest |
| [3] Hard Key Test |                       |
| [[4] Buzzer Test  | 5                     |
| [5] LCD Test      |                       |
|                   |                       |
|                   |                       |
|                   |                       |
|                   |                       |
|                   |                       |
|                   |                       |

Gebruik voor de volgende stap een pen of iets met een puntje En toets eerst linksboven en vervolgens rechtsonder IN het cirkeltje

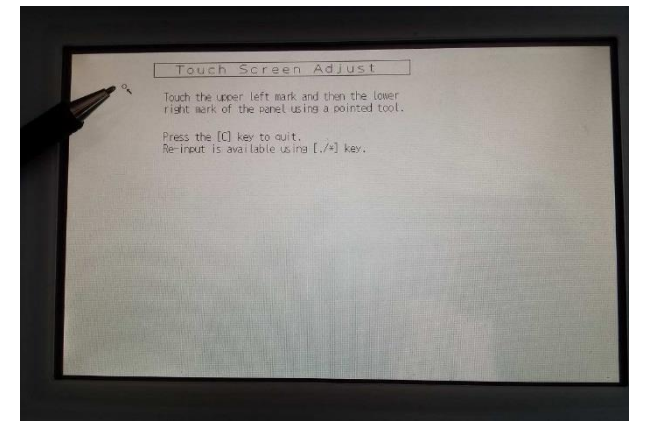

Vervolgens kunt u op verschillende plaatsen op het scherm testen of het nu weer werkt Druk hierna op hekje om op te slaan en toets nogmaals op het hekje om af te sluiten. Uw Touch Screen is nu opnieuw gekalibreerd.